BỘ GIAO THÔNG VẬN TẢI TRUNG TÂM CÔNG NGHỆ THÔNG TIN

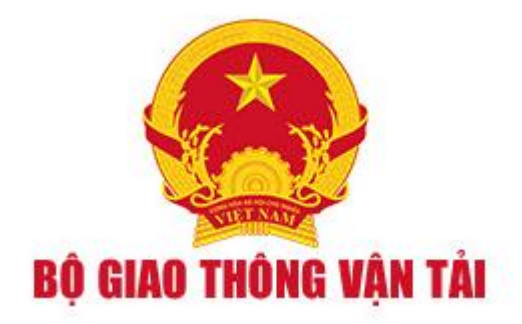

## TÀI LIỆU HƯỚNG DẪN SỬ DỤNG

(Dành cho cán bộ)

## Hà Nội, Năm 2017

| I.   | Hướng dẫn cài đặt, export file xác thực từ Token Ban cơ yếu           | 3  |
|------|-----------------------------------------------------------------------|----|
| 1    | 1. Kiểm tra máy tính của người dùng, các phần mềm cần cài đặt sẵn:    | 3  |
| 2    | 2. Cài đặt trình điều khiển thiết bị token                            | 3  |
| 3    | 3. Hướng dẫn Export file xác thực .cer từ thiết bị Token              | 4  |
| 4    | 4. Hướng dẫn cài đặt thư viện CryptoLib05Plugin trên trình duyệt      | 10 |
| 5    | 5. Hướng dẫn cấu hình chữ ký số trên hệ thống Dịch vụ công trực tuyến | 12 |
| II.  | Hướng dẫn cho cán bộ cảng vụ thực hiện ký số, đóng dấu số             | 14 |
| 1    | 1. Cán bộ thủ tục                                                     | 14 |
| 2    | 2. Lãnh đạo cảng vụ                                                   | 15 |
| 3    | 3. Văn thư cảng vụ                                                    | 17 |
| III. | . Đồng bộ danh mục                                                    | 20 |
| 1    | 1. Thêm mới                                                           | 20 |
| 2    | 2. Xem, sửa                                                           | 21 |
| 3    | 3. Đánh dấu xóa                                                       | 21 |
| 4    | 4. Tìm kiếm                                                           | 21 |

## I. Hướng dẫn cài đặt, export file xác thực từ Token Ban cơ yếu

## 1. Kiểm tra máy tính của người dùng, các phần mềm cần cài đặt sẵn:

+ Hệ điều hành Windows.

+ Trình duyệt Firefox.

*Chú ý:* Token Ban cơ yếu được khuyến nghị hoạt động tốt trên Hệ điều hành Windows 7, 8, 10, 12, và Trình duyệt Firefox từ version 51 trở lại. (*Link tải:* <u>http://www.mediafire.com/file/lepql0xfx9xrmxz/firefox\_5101\_32bit.rar</u>)

## 2. Cài đặt trình điều khiển thiết bị token.

Trước khi cài đặt, kiểm tra xem máy tính từng cài đặt trình điều khiển thiết bị Safenet Authentication Client của Ban cơ yếu chưa. Nếu đã cài đặt, ứng dụng sẽ xuất hiện trong cửa sổ Start/ Programs như hình dưới.

| SafeNet<br>SafeNet Authentication Client<br>SafeNet Authentication Client Tools<br>SafeNet Authentication Client<br>SharePoint<br>Skype<br>Startup<br>UltraISO                                                                                                    | Devices and Printers<br>Default Programs<br>Help and Support |
|----------------------------------------------------------------------------------------------------|--------------------------------------------------------------|
| Back      Search programs and files      O      O | Shut down D                                                  |

Nếu chưa cài đặt, vào đường dẫn sau: http://www.ca.gov.vn/cert/viewpage.htm?id=44

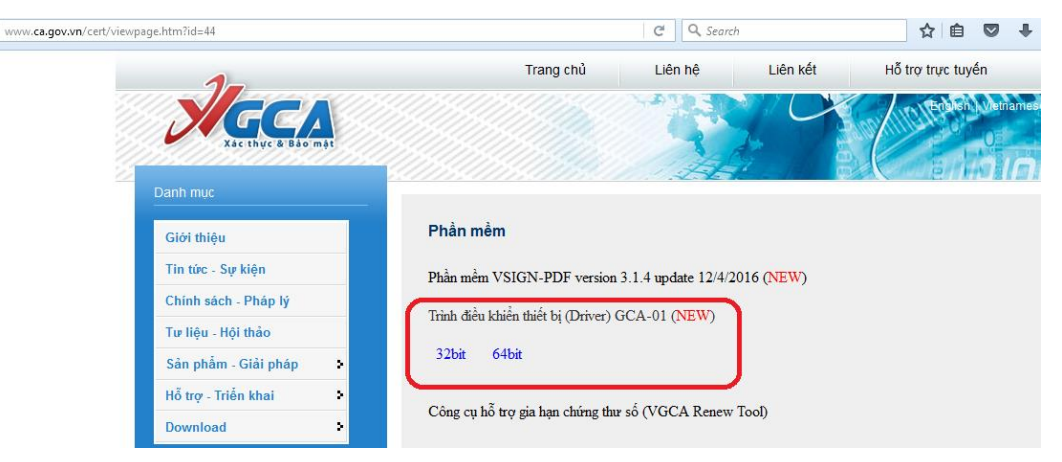

- Bấm chọn một trong 2 trình điều khiển thiết bị phù hợp với máy tính của người dùng link 32bit, (hoặc 64bit), Download về thư mục trên máy tính để cài đặt.

- Sau khi cài đặt xong, thực hiện cắm thiết bị token Ban cơ yếu vào máy tính.
- Chon Start / All Programs / SafeNet/ SafeNet Authentication Client /
- Chọn SafeNet Authentication Client Tools, cửa số sau sẽ mở ra

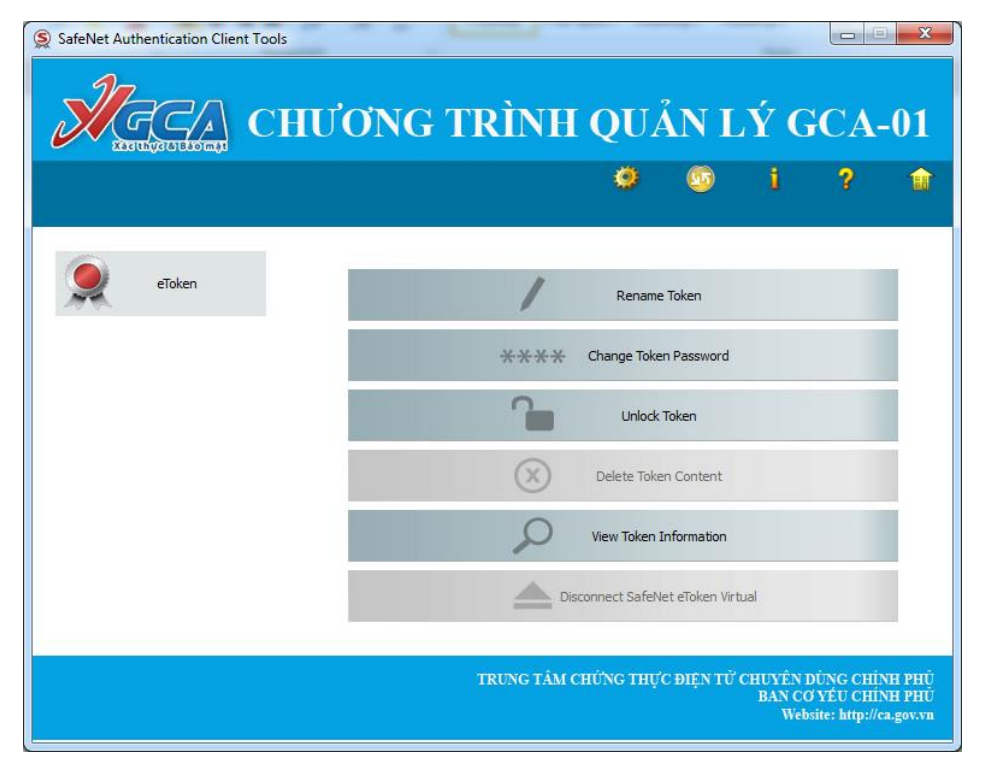

Việc cài đặt trình điểu khiển thiết bị Token Ban cơ yếu đã hoàn thành. Bước tiếp theo là hướng dẫn export file xác thực

## 3. Hướng dẫn Export file xác thực .cer từ thiết bị Token

**Bước 1**. Mở chương trình quản lý từ icon góc phải màn hình desktop SafeNet Authentication Client

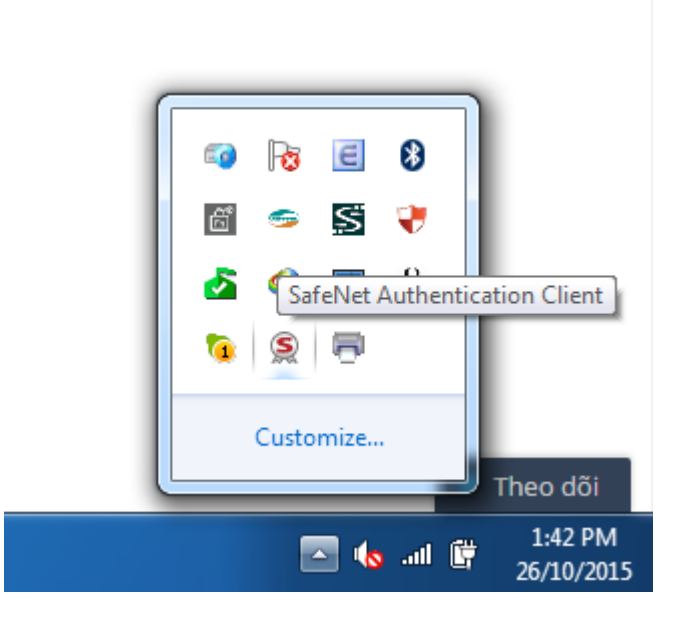

Bước 2. Chương trình Quản lý GCA-01 mở ra

| SafeNet Authentication Client Tools |                                                                                                    |
|-------------------------------------|----------------------------------------------------------------------------------------------------|
| Marine CH                           | ƠNG TRÌNH QUẢN LÝ GCA-01                                                                                |
|                                     | 🧶 💿 i ? 🏦                                                                                               |
|                                     |                                                                                                    |
| eToken                              | Rename Token                                                                                            |
|                                     | **** Change Token Password                                                                              |
|                                     | Unlock Token                                                                                            |
|                                     | Delete Token Content                                                                                    |
|                                     | View Token Information                                                                                  |
|                                     | Disconnect SafeNet eToken Virtual                                                                       |
|                                     |                                                                                                    |
|                                     | TRUNG TÂM CHỨNG THỰC ĐIỆN TỪ CHUYÊN DÙNG CHÍNH PHỦ<br>BAN CƠ YẾU CHÍNH PHỦ<br>Website: http://ca.gov.yn |

Bước 3. Bấm nút Advanced View trên chương trình

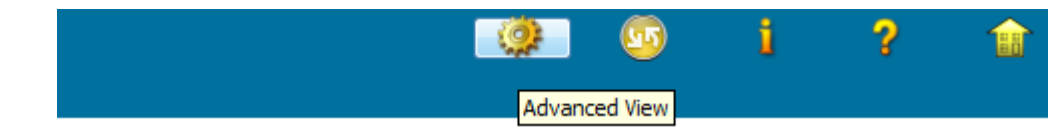

Bước 4. Cửa sổ eToken, chọn menu User certificate

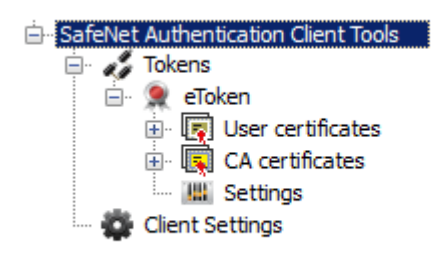

Bước 5. Chọn tên cần export (ngay dưới menu User cerfificates).

100

Kiểm tra nội dung bên tay phải dòng Intended purposes là **All application polices,** để đảm bảo tên đã chọn đúng.

| u |
|---|
|   |
|   |
|   |
| _ |
|   |
|   |
|   |
|   |

Bước 6. Chọn nút Export Certificate

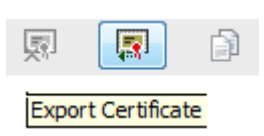

Bước 7. Chương trình yêu cầu nhập đúng password

| Enter the Token Password. |                      |
|---------------------------|----------------------|
| Token Name:               | eToken               |
| Token Password:           | ••••                 |
|                           | Current Language: EN |

Bước 8. Nhập tên file (Đầy đủ họ tên) để lưu vào một folder tạo sẵn máy tính.

| A REAL PROPERTY OF THE REAL PROPERTY OF THE REAL PR |                                                                                              | JONG                                           | TRÌ  | NH Q                                                             | UÅN I                                                                                                    | LÝ G                                   | CA-01                                                                                                    |
|----------------------------------------------------------------------------------------------------|----------------------------------------------------------------------------------------------|------------------------------------------------|------|------------------------------------------------------------------|----------------------------------------------------------------------------------------------------|----------------------------------------|----------------------------------------------------------------------------------------------------|
| SafeNet Authentica<br>SafeNet Authentica<br>Tokens<br>Original<br>Construction<br>Set<br>Client Setti<br>Fil                                                                                                    | Save As<br>bok in:<br>Name<br>Bluetooth Excha<br>My ISO Files<br>Navicat<br>Visual Studio 20 | C: \users<br>ange Folder<br>12<br>anHoangPhong | Size | Type<br>File Folder<br>File Folder<br>File Folder<br>File Folder | <ul> <li>Date N</li> <li>28/10/2014 3</li> <li>08/09/2015 1</li> <li>09/09/2015 1</li> <li>24/10/2015 9</li> </ul> | ************************************** | ?       image: image: ima |

Đến bước này, export file xác thực .cer đã hoàn thành. Bước tiếp theo là cài đặt thư viện, cấu hình trên trình duyệt Firefox để sử dụng token.

# Đối với trình điều khiển thiết bị ký số version mới, thực hiện theo hướng dẫn như sau:

Click chuột phải vào biểu tượng SafeNet Authentication Client, chọn Thông tin chứng thư

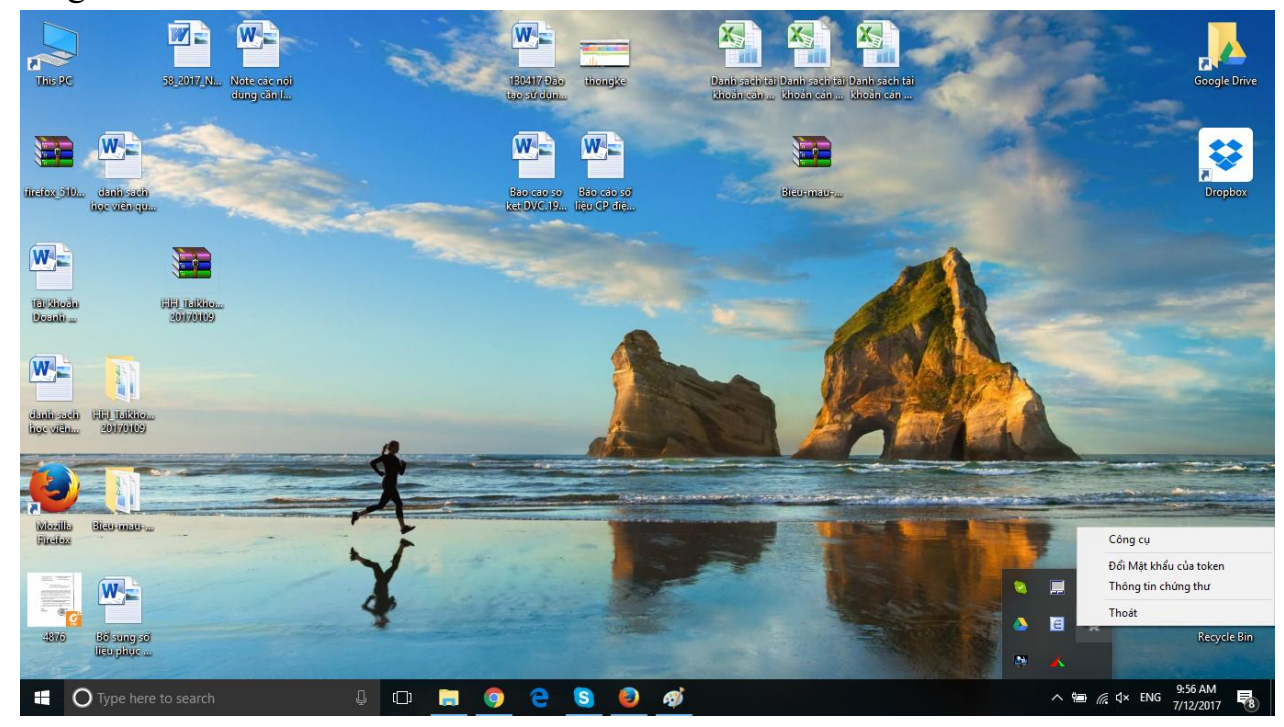

Tiếp theo click đúp chuột

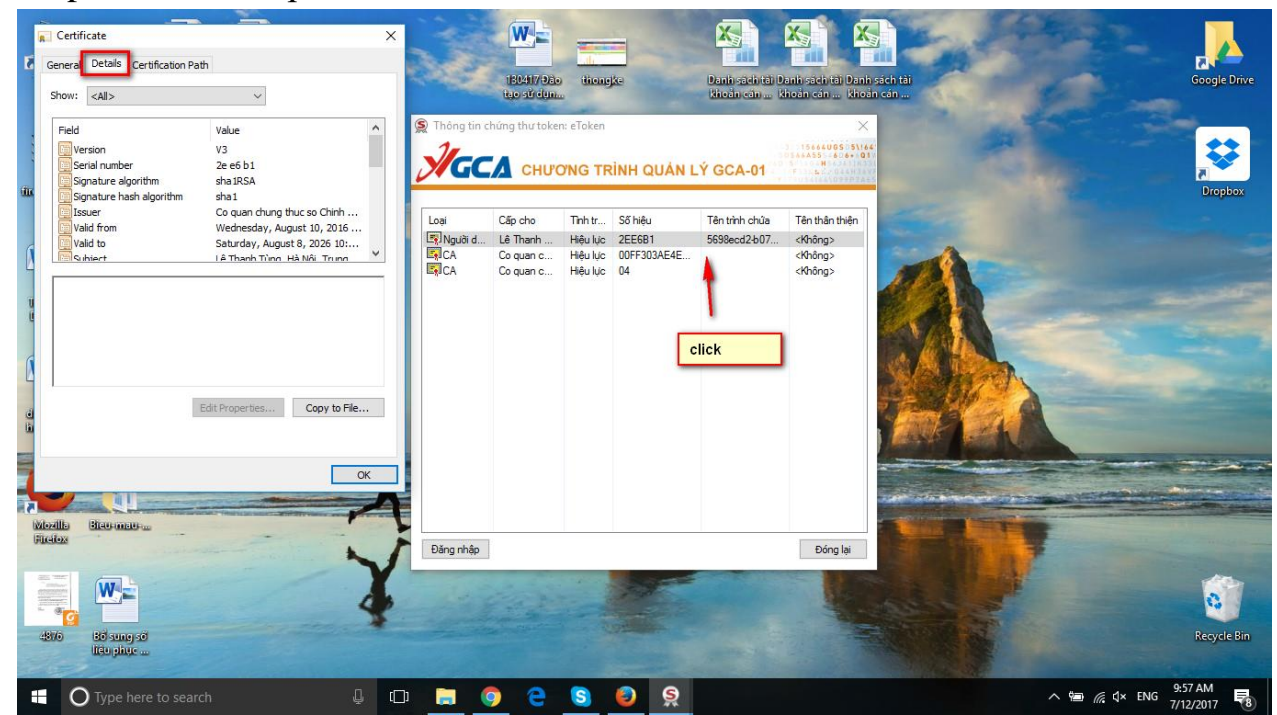

## Tiếp theo bấm Copy to File chọn Next

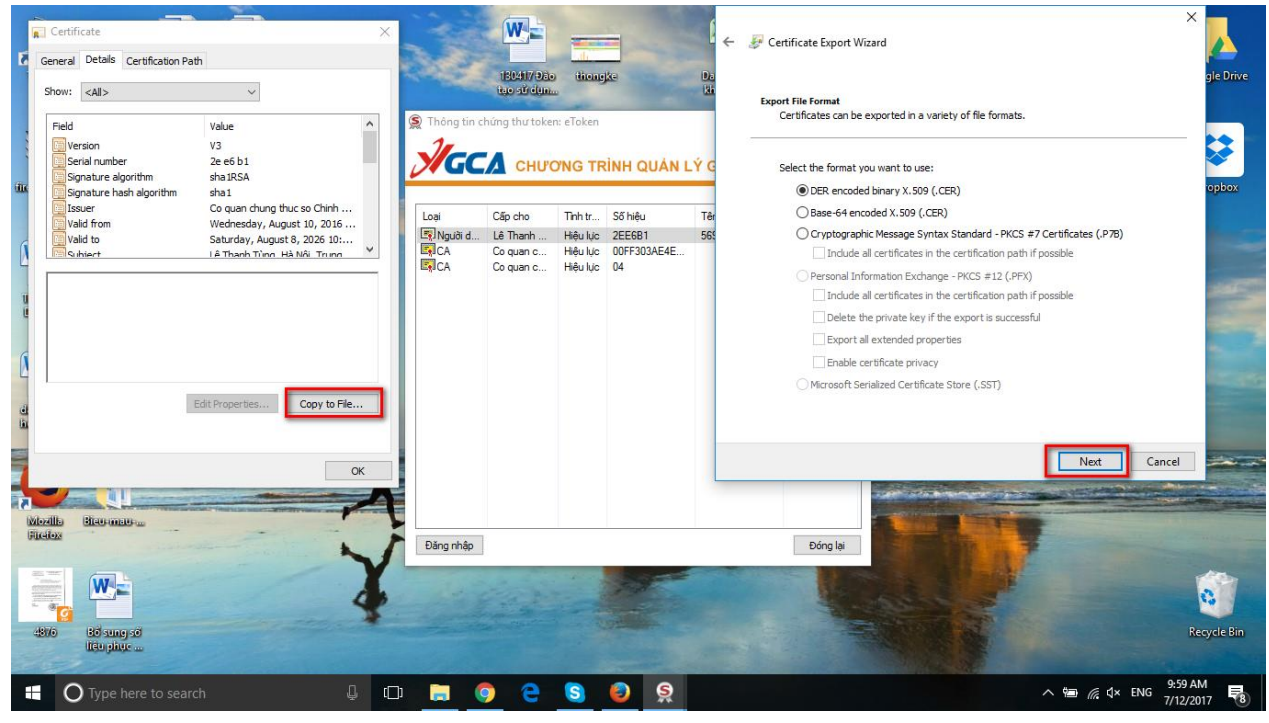

#### Save tên file

| Certificate Cereral Details Certification P Show: <all> Pield Quesion</all>                        | ath Value ^                                                                                                    | <<br>© Thông tin c<br>J     | 180417 Đài<br>tro sử clun<br>hứng thư toke | titene<br>titene<br>n: eToken   | ike i                                  | € ←<br>Da                 | File to Export<br>Specify the name of the file you want to export |             | yee Drive   |
|----------------------------------------------------------------------------------------------------|----------------------------------------------------------------------------------------------------|-----------------------------|--------------------------------------------|---------------------------------|----------------------------------------|---------------------------|-------------------------------------------------------------------|-------------|-------------|
| iiiki Senai number<br>Senai re algorithm<br>Senai re algorithm<br>Valid from<br>Suid to<br>Schiert | 2e e6 01<br>sha RSA<br>sha I<br>Co quan dhung thuc so Chinh<br>Wednesday, August 10, 2016<br>Saturday, August 8, 2026 10<br>LA Thach Tùno, Hà Mội Truno<br>LA Thach Tùno, Hà Mội Truno<br>Kathar Saturday, August 8, 2026 10<br>LA Thach Tùno, Hà Mội Truno<br>Kathar Saturday, August 8, 2026 10 | Logi<br>Ry Người d<br>Rộ CA | Cấp cho<br>Lễ Thanh<br>Co quan c           | Tinh tr<br>Hiệu lực<br>Hiệu lực | 55 hiệu<br>22E681<br>00F7303AE4E<br>04 | <b>.Ý G</b><br>Têr<br>565 | File name:<br> haons                                              | Browse      | opbox       |
| Vibellis Brosmosw<br>Ficeos<br>4916 Brosmosw<br>Biosmosco<br>Biosmosco<br>Biosmosco<br>Biosmosco   | CK                                                                                                    | Dăng nhập                   |                                            |                                 | 2                                      |                           | Dông lại                                                          | Next Cancel | Recycle Bin |

Kết thúc quá trình trên sẽ thu được kết quả cuối cùng là file chứng thư số như sau:

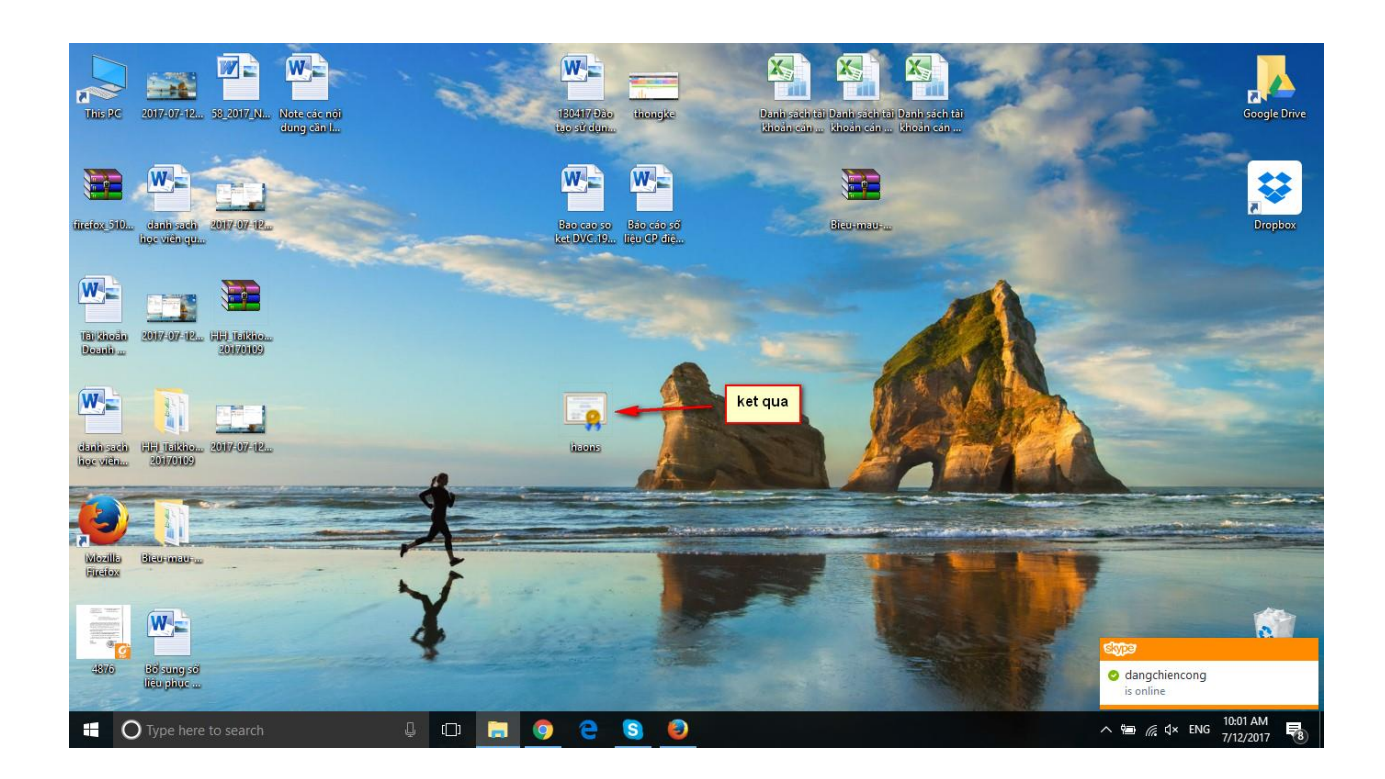

## 4. Hướng dẫn cài đặt thư viện CryptoLib05Plugin trên trình duyệt

**Bước 1**. Download thư viện CryptoLib05Plugin.msi theo link: <u>http://www.mediafire.com/file/8t9l4b2xq9mot5w/CryptoLib05Setup.msi</u>

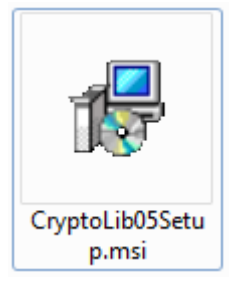

Bước 2. Cài đặt file thư viện theo từng thao tác hướng dẫn trên màn hình.

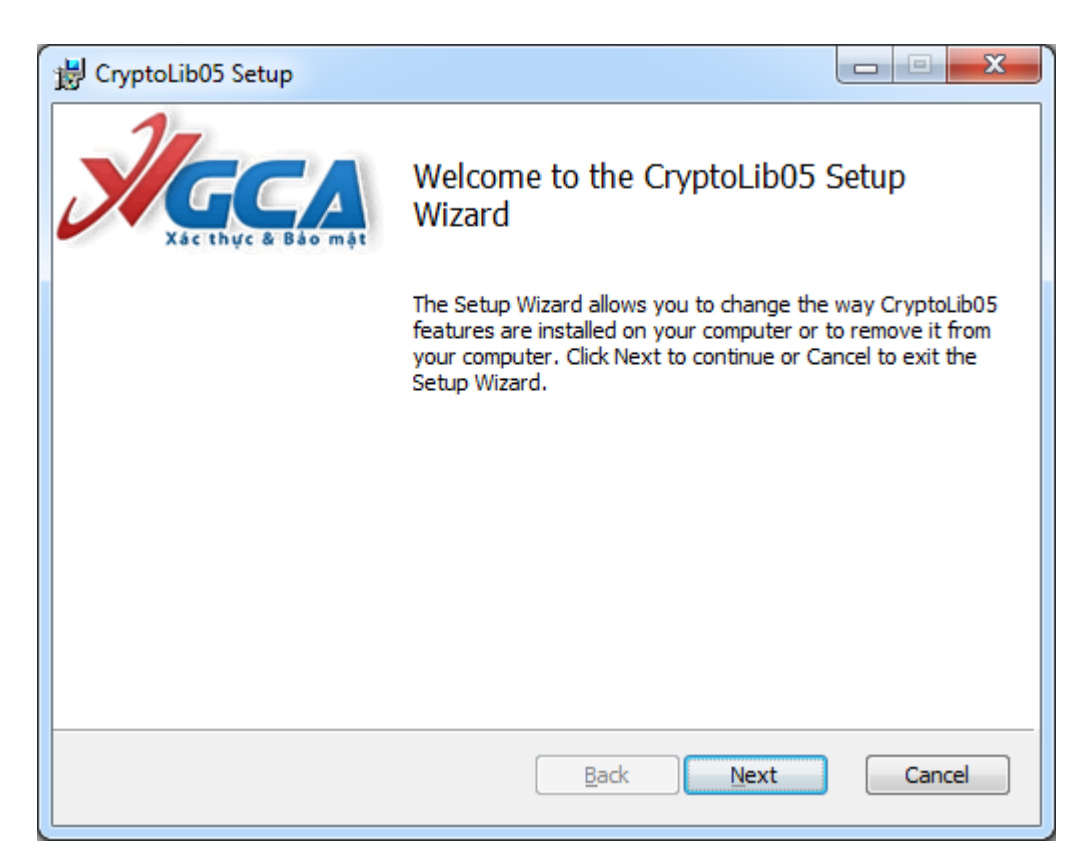

**Bước 3**. Mở trình duyệt FireFox **Bước 4**. Mở Add-ons Manager

| ê |       | +          | 俞        | 9                | 8        | ÷    | -        |   |
|---|-------|------------|----------|------------------|----------|------|----------|---|
| t | ×     | Cut        | <b>F</b> | Сор              | y        | â    | Paste    |   |
|   |       | -          |          | 100%             |          |      | +        |   |
|   |       |            |          | 30               |          | [    |          |   |
|   | New   | Window     | Ne<br>\  | w Priv<br>Vindov | ate<br>N | Sav  | e Pag    | e |
|   |       |            |          | $\bigcirc$       |          |      | ₽        |   |
|   | F     | rint       | I        | History          |          | Full | Scree    | - |
|   |       | ρ          |          | ø                |          |      | <b>.</b> |   |
|   | F     | ind        | 0        | Option           | s        | Ad   | d-ons    | 5 |
|   | đ     | S          |          |                  |          | _    |          |   |
|   | Dev   | eloper     | Syr      | nced T           | abs      |      |          |   |
|   | 🗘 Sig | ın in to S | ync      |                  |          |      |          |   |
|   | + Cu  | stomize    |          |                  |          | e    |          | Ċ |

## Bước 5. Chọn Plugins

| •        | Firefox about:addons | د 🗠 🖒 🔂 📩 📩                                                   | V + A 9 5        | * - | = |
|----------|----------------------|---------------------------------------------------------------|------------------|-----|---|
| ė        | Get Add-ons          | Set     Set       Check to see if your plugins are up to date | arch all add-ons | م   |   |
|          | Extensions           | an Adobe Acrobat                                              |                  |     | ^ |
| ø        | Appearance           | Adobe PDF Plug-In For Firefox and Netscape 11.0.0 More        | Always Activate  | •   |   |
| <b>e</b> | Plugins              | cryptoLib05Plugin                                             | Always Activate  | •   |   |
| ÷        | Services             | VGCA Crypto Plugin More                                       |                  |     |   |

### Bước 6. Chọn CryptoLib05Plugin

Lựa chọn Always Activate trên cùng dòng để token Ban cơ yếu chạy được trên trình duyệt FireFox ; xong bước cài đặt thư viện ký số. Tiếp theo là bước cuối cùng, cấu hình thư viện ký số trên hệ thống Dịch vụ công trực tuyến lĩnh vực Hàng hải.

## 5. Hướng dẫn cấu hình chữ ký số trên hệ thống Dịch vụ công trực tuyến

**Bước 1**. Người dùng đăng nhập sẵn vào hệ thống Dịch vụ công trực tuyến lĩnh vực Hàng hải: <u>http://hanghai.mt.gov.vn/</u>

Bước 2. Chọn mục Thông tin chữ ký số ở góc trên bên phải màn hình.

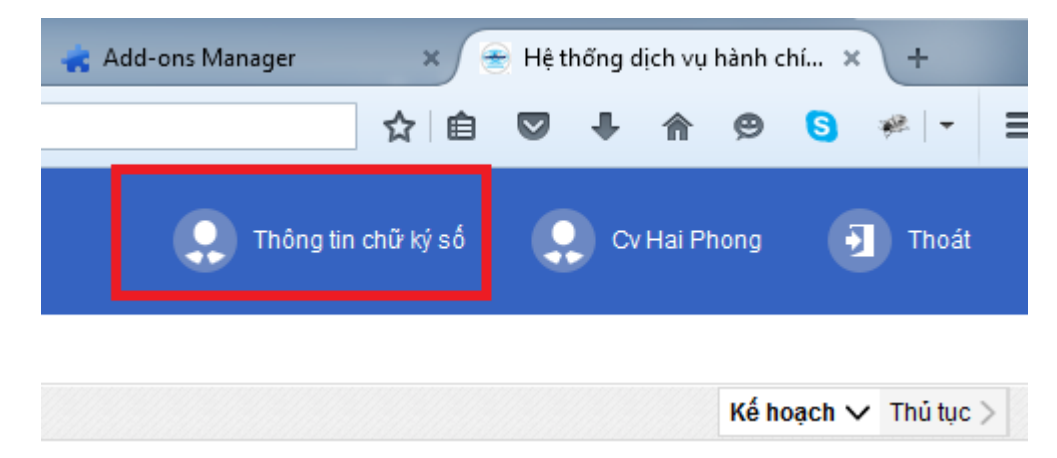

**Bước 3**. Trên màn hình danh sách cán bộ, người dùng có thể thêm mới/ chỉnh sửa thông tin chữ ký số.

|              | HỆ THỐNG DỊCH<br>QUÂN LÝ TH    | VỤ HÀNH CHÍNH CÔNG TRỰC TUYẾN - BỘ GIAO THỦ<br>Ở <b>tục tàu biển</b> | ÔNG VẬN TẢI                             | (                                                        | 👤 Thông tin chữ ký số | 📿 CV Hai Phong 10 | Thoát   |
|--------------|--------------------------------|----------------------------------------------------------------------|-----------------------------------------|----------------------------------------------------------|-----------------------|-------------------|---------|
| ĐỔI MẬT I    | KHẦU ĐĂNG NHẬP                 | THÔNG TIN CHỮ KÝ SỐ                                                  |                                         |                                                          |                       |                   |         |
| 📰 Da         | nh sách cán<br>n mới 🗖 Quay lạ | bộ                                                                   |                                         |                                                          |                       |                   |         |
| STT          |                                | Cảng vụ                                                              |                                         | Tài khoản                                                | Tên cán b             | ộ Th              | iao tác |
| 1            | Cảng vụ Hàng hải Hải           | Phòng                                                                |                                         | cvhp10@gmail.com                                         | Nguyễn Văn Pl         | hong 🕑            | ×       |
| Hiển thị 1 k | ét quă.                        |                                                                      |                                         |                                                          |                       |                   |         |
|              |                                | Bản quyển thuộ                                                       | BỘ GIAO TH<br>àc về Bộ Giao thông vận t | IÔNG VẬN TẢI<br>ái – 80 Trần Hưng Đạo, Hoàn Kiếm, Hà Nội |                       |                   |         |

**Bước 4**. Trên màn hình Cập nhật thông tin chữ ký số, nhập đầy đủ Tên cán bộ, File chứng thư số (file .cer đã hướng dẫn export ở các bước trước), Ảnh chữ ký, Ảnh con dấu của Cảng vụ hàng hải :

## 🕑 Cập nhật

| Tài khoản: *         | cvhpkyso01@gmail.com - Cảng vụ Hàng hải Hải Phòng |
|----------------------|---------------------------------------------------|
| Tên cán bộ: *        | Nghiêm Quốc Vinh                                  |
| Vị trí: *            | Đại diện Cảng vụ Hàng hải Hải phòng tại Cát Hải 🔹 |
| File chứng thư số: * | Tải file chứng thư số                             |
|                      | Browse No file selected.                          |
| Ảnh chữ ký: *        | Xem ảnh chữ ký số                                 |
|                      | Browse No file selected.                          |
|                      | Ghi chú: Những trường có dấu * là bắt buộc        |
|                      | Lưu Quay lại                                      |

Bấm nút **Lưu**. Kết thúc quá trình cài đặt, cấu hình chữ ký số trên hệ thống Dịch vụ công trực tuyến lĩnh vực Hàng hải.

Lưu ý: Ảnh chữ ký và dấu số tải lên dạng PNG có kích thước 256 x 112

## II. Hướng dẫn cho cán bộ cảng vụ thực hiện ký số, đóng dấu số1. Cán bộ thủ tục

Cán bộ thủ tục cảng vụ sau khi kiểm tra, đối chiếu các thành phần hồ sơ và phản hồi từ các Cơ quan quản lý nhà nước khác sẽ vào nhập các thông tin vào Form giấy phép (Lệnh điều động, Giấy phép rời cảng, Giấy phép quá cảnh).

|                                     |                                                         |        |                                                                      | GIÁY PHÉP RỜI CẢ      | NG              |        |                                   |          |         |     |
|-------------------------------------|---------------------------------------------------------|--------|----------------------------------------------------------------------|-----------------------|-----------------|--------|-----------------------------------|----------|---------|-----|
| ên tàu                              | QUYNH CHAU 66                                           |        | Quốc tịch                                                            | VIET NAM              |                 |        | Hô hiệu                           | QC66     |         |     |
| ung tích toàn<br>hần                | 1000.0                                                  |        | NT                                                                   | 100.0                 |                 |        | DWT                               | 5000.0   |         |     |
| ên thuyền                           | CHAU                                                    |        | Số lượng thuyển<br>viên                                              | 5 PERS                |                 |        | Số lượng hành<br>khách            | 0 PERS   |         |     |
| ương<br>oại hàng hóa<br>uá cảnh (*) | AS PER MANIFEST<br>04/01/2017 07:00<br>04/01/2017 09:54 |        | Số lượng (*)<br>Cảng rời<br>Giấy phép số (*)<br>Ngày cấp<br>phép (*) | 0.0<br>CANG HAI PHONO |                 | •      |                                   |          |         |     |
| hời gian được<br>hép rời cảng (*)   |                                                         |        |                                                                      | 131                   | HPG             |        | Cảng đến tiếp<br>theo<br>Người ký | ABADAN   |         |     |
| hời gian hiệu<br>FC (*)             |                                                         |        |                                                                      | 03/01/2017 09:54      |                 |        |                                   | GIÁM ĐỐC |         | •   |
| ng hóa vận chuyể                    | n trên tàu                                              |        | Thêm                                                                 | ı khai báo hàng hóa   |                 |        |                                   |          |         |     |
| STT                                 | Loại hàng hóa                                           | Tê     | èn hàng hóa                                                          | м                     | ô tả hàng hóa ( | nếu có | )                                 | Số lượng | Đơn vị  | Xóa |
| 1 Lựa chọn 🔻 Lựa c                  |                                                         | Lựa ch | ọn                                                                   | •                     |                 |        |                                   |          | Lựa ( 🔻 | Xóa |
|                                     |                                                         |        |                                                                      |                       |                 |        |                                   |          |         |     |
|                                     |                                                         |        |                                                                      |                       |                 |        |                                   |          |         |     |

Để chuyển lãnh đạo cảng vụ ký số, cán bộ xử lý bấm nút chuyển lãnh đạo, trong trường hợp cần sửa lại giấy phép bấm nút Sửa

| POF                                            | RT CLEARANCE                       |                        |  |  |  |  |
|------------------------------------------------|------------------------------------|------------------------|--|--|--|--|
| Tên tàu: CENTAUR                               | Quốc tịch tàu: PANAMA Hô           | hiệu: <b>3FFT</b>      |  |  |  |  |
| Name of ship                                   | Flag State of ship Cal             | ll sign                |  |  |  |  |
| Dung tích toàn phần: 24053.0                   | Tên thuyền trưởng: TARAI SUKANT KU | MAR                    |  |  |  |  |
| Gross tonnage                                  | Name of master                     |                        |  |  |  |  |
| Số lượng thuyền viên: 24                       | Số lượng hành khách: 0             | Số lượng hành khách: 0 |  |  |  |  |
| Number of crews                                | Number of passengers               |                        |  |  |  |  |
| Loại hàng hóa:                                 | Số lượng: <b>0.0</b>               | Số lượng: 0.0          |  |  |  |  |
| Cargo                                          | Volume                             |                        |  |  |  |  |
| HÀNG LỎNG, DẦU THỰC VẬT 10.0 Tấn               |                                    |                        |  |  |  |  |
| Loại hàng hóa quá cảnh: As per Manifest        | Số lượng:                          |                        |  |  |  |  |
| Transit cargo                                  | Volume As per Manifest             |                        |  |  |  |  |
| Thời gian rời cảng: 16:30 ngày 10 tháng 06 năm | 2017                               |                        |  |  |  |  |
| Time of departure Date                         |                                    |                        |  |  |  |  |

#### 2. Lãnh đạo cảng vụ

Lãnh đạo cảng vụ đăng nhập bằng tài khoản được cấp, trên màn hình sẽ hiện thị danh sách hồ sơ cần ký số

| (      |                           | THỐNG DỊCH VỤ<br><b>Jân lý th</b> ủ 1 | HÀNH (<br>IŲC TÀ | CHÍNH CÔN<br>Au biển | G TRỰC TUYẾN - BỘ GI.<br>  | AO THÔNG | VẬN TẢI |                  | Thông tin         | danh mục, chữ ký            | số 💽 Cang Vu         | Hai Phong Ky So 1       | Thoát                    |
|--------|---------------------------|---------------------------------------|------------------|----------------------|----------------------------|----------|---------|------------------|-------------------|-----------------------------|----------------------|-------------------------|--------------------------|
| 6      | QUẢN LÝ THỦ TỤC           | : TÀU BIẾN                            |                  |                      |                            |          |         |                  |                   |                             |                      |                         |                          |
| DAN    | I SÁCH HÒ SƠ              |                                       | TÌM K            | IÉM                  |                            |          |         |                  |                   |                             |                      |                         | Lãnh đạo 🗸               |
| Ĵ      | Chờ ký số                 |                                       | Cảng v           | /u                   | HẢI PHÒNG                  |          | Mâ      | i bản khai       |                   |                             | Hô hiệu              |                         |                          |
|        | ⊥ịch sử tàu thuyển đế     | n/rời cảng                            | Tên tà           | u                    |                            |          | Qu      | lốc tịch         | LỰA CHỌN          | ~                           | IMO                  |                         |                          |
|        |                           |                                       | Tàu đế           | ến/ rời              | LỰA CHỌN                   |          | ∼ Th    | ời gian đến từ   |                   |                             | Thời gian đến tới    |                         | <del>نسن</del> ه<br>الله |
|        |                           |                                       | Khu vụ           | rc cảng              | LỰA CHỌN                   |          |         | ời gian rời từ   |                   |                             | Thời gian rời tới    |                         |                          |
|        | Cảng đến tiếp<br>theo     |                                       |                  | lên tiếp             | LỰA CHỌN                   |          |         | ày nộp hồ sơ     |                   |                             | Ngày nộp hồ sơ       |                         | <u></u>                  |
|        | Chan shill that           |                                       |                  | Ail Rink             |                            |          |         |                  |                   |                             |                      |                         |                          |
| 4      | Chờ cấp lệnh điều<br>động | Tàu thuyền vào (                      | căng             | 1603147              | ANGEL 18                   | T3QZ2    |         | 28/07/2016 18:20 |                   | YUGENGAISHA<br>TOBESHIMAMAF | RUSUISAN             | 12/07/2016 16:31        | Q                        |
| 5      | Chờ cấp lệnh điều<br>động | Tàu thuyền vào (                      | căng             | 1600594              | ANCHANG                    | VRFE3    |         | 18/07/2016 18:20 |                   | 01001001811                 |                      | 20/06/2016 15:13        |                          |
| 6      | Chờ cấp lệnh điều<br>động | Tàu thuyền nhật                       | o cânh           | 1602534              | BINH AN                    | 3WND     | 9246126 | 25/05/2016 00:00 |                   | Công ty TNHH V              | õ thị Lê             | 10/05/2016 08:55        |                          |
| 7      | Chờ cấp lệnh điều<br>động | Tàu thuyền nhập                       | o cảnh           | 3603291              | HEUNG-A MANILA             | 3ERD     | 9146285 | 02/02/2016 06:00 |                   | VIETFRACHT H                | AIPHONG              | 01/02/2016 17:06        |                          |
| 8      | Đề nghị cấp giấy<br>phép  | Tàu thuyền xuất                       | cảnh             | 1700192              | WAN HAI 203                | VRMM2    | 8914013 |                  | 20/12/2017 20:00  | CTY TNHH GIAC<br>TUONG      | NHAN HANG HAI CAT    | 08/01/2017 21:04        |                          |
| 9      | Đề nghị cấp giấy<br>phép  | Tàu thuyền quá                        | cảnh             | 1603874              | HERCULES<br>RESILIENCE     | D5DC4    | 8771332 | 30/09/2016 00:00 |                   | Công ty TNHH V              | õ thị Lê             | 20/09/2016 10:09        |                          |
| 10     | Đề nghị cấp giấy<br>phép  | Tàu thuyền rời c                      | ång              | 1603035              | HAO HENG 11                | XUJC2    |         |                  | 23/06/2016 00:00  | CTY TNHH NGU                | IÔN TRẦM HƯƠNG       | 06/07/2016 08:39        |                          |
| 11     | Đề nghị cấp giấy<br>phép  | Tàu thuyền rời c                      | ång              | 1603007              | HAO HENG 11                | XUJC2    |         |                  | 23/06/2016 00:00  | CTY TNHH NGU                | JÔN TRÂM HƯƠNG       | 29/06/2016 14:23        |                          |
| 12     | Đề nghị cấp giấy<br>phép  | Phương tiện TN<br>cảng                | Ð vào            | 916000338            | haons                      | 123      |         | 15/06/2016 19:51 |                   | haons                       |                      | 14/06/2016 19:52        |                          |
| 13     | Đề nghị cấp giấy<br>phép  | Phương tiện TN<br>cảng                | Ð vào            | 916000308            | haons                      | 123      |         | 25/05/2016 13:32 |                   | haons                       |                      | 24/05/2016 13:31        |                          |
| 14     | Đề nghị cấp giấy<br>phép  | Phương tiện TN<br>cảng                | Ð vào            | 916000289            | Phương tiện vào<br>cảng001 | 4656445  |         | 05/05/2016 17:07 |                   | Chủ phương tiệ              | n002                 | 05/05/2016 17:08        |                          |
| 15     | Đề nghị cấp giấy<br>phép  | Phương tiện TN<br>cảng                | Ð vào            | 916000284            | Tàu002                     | 4656445  |         | 05/05/2016 15:27 |                   | Chủ phương tiệ              | n002                 | 05/05/2016 15:26        |                          |
| 16     | Đề nghị cấp giấy<br>phép  | Phương tiện TN<br>cảng                | Ð vào            | 916000227            | Tàu002                     | 4656445  |         | 04/05/2016 14:28 |                   | Chủ phương tiệ              | n002                 | 04/05/2016 14:29        |                          |
| 17     | Đề nghị cấp giấy<br>phép  | Phương tiện TN<br>cảng                | Đ vào            | 916000215            | VC2904                     | 001      |         | 29/04/2016 00:00 |                   | UF                          |                      | 29/04/2016 14:13        |                          |
| 18     | Đề nghị cấp giấy<br>phép  | Phương tiện TN<br>cảng                | Đ rời            | 916000180            | RC2604                     | 2604     |         |                  | 26/04/2016 00:00  | Nguyễn Xuân Th              | nường                | 26/04/2016 11:06        |                          |
| 19     | Đề nghị cấp giấy<br>phép  | Phương tiện TN<br>cảng                | Ð vào            | 61600011             | VIETSUN FORTUNE            | 3WMB9    |         | 11/04/2016 12:00 |                   | VU VAN GIA                  |                      | 09/04/2016 11:31        |                          |
| 20     | Đề nghị cấp giấy<br>phép  | Phương tiện TN<br>cảng                | Ð vào            | 61600003             | VIETSUN FORTUNE            | 3WMB9    |         | 11/04/2016 12:00 |                   | VU VAN GIA                  |                      | 09/04/2016 11:31        |                          |
| Hiển t | hị 1 - 20 của 26 kết qu   | å.                                    |                  |                      |                            |          |         |                  | Số bản ghi của tr | ang 20 🗸 Tr                 | ang 1 🗸 của 2 🛛 🕅 Đặ | ầu tiên 🛛 4 Trang trước | Tiếp 🕨 Cuối 🔰            |

BỘ GIAO THÔNG VẬN TẢI Bản quyển thuộc về Bộ Giao thông vận tải-80 Trần Hưng Đạo, Hoàn Kiếm, Hà Nội.

Lãnh đạo cảng vụ thao tác trên từng hồ sơ cụ thể. Sau khi xem các thông tin trên Giấy phép nhập trước đó, Lãnh đạo cảng vụ thực hiện ký số giấy phép, trong trường hợp Lãnh đạo cảng vụ nhận thấy thông tin trên Giấy phép chưa chính xác sẽ trả lại hồ sơ cho Cán bộ cảng vụ sửa lại thông tin Giấy phép.

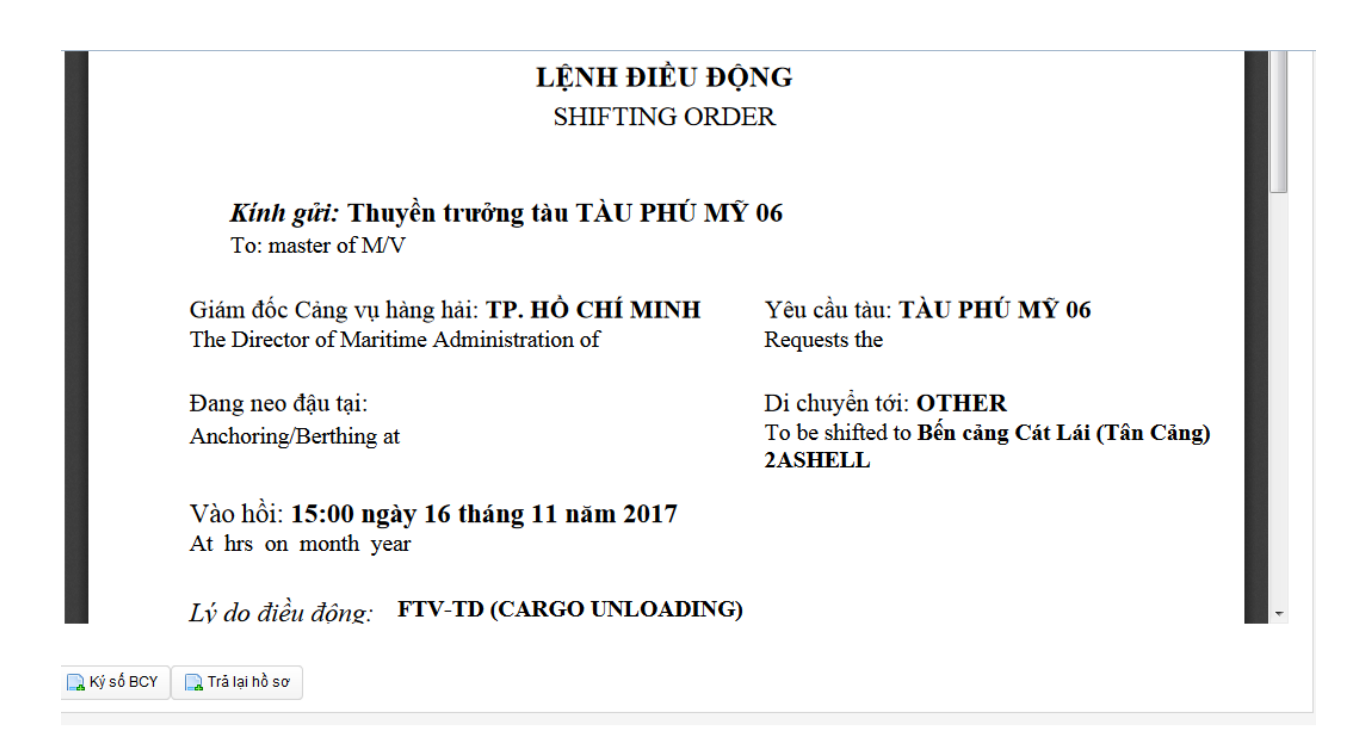

#### 3. Văn thư cảng vụ

Sau khi đăng nhập bằng tài khoản được cấp, trên màn hình của Văn thư cảng vụ hiển thị danh sách các hồ sơ cần đóng dấu giấy phép.

| 8                               | QUẢN LÝ THỦ TỤC           | TÀU BIẾN                    |                |           |               |                                          |                                |                              |                       |                       |                        |           |
|---------------------------------|---------------------------|-----------------------------|----------------|-----------|---------------|------------------------------------------|--------------------------------|------------------------------|-----------------------|-----------------------|------------------------|-----------|
| DAN                             | H SÁCH HÒ SƠ              |                             | TÌM KIÉM       |           |               |                                          |                                |                              |                       |                       |                        | Văn thư v |
| L                               | Chờ đóng dấu              |                             | Cảng vụ        | HẢI PI    | IÒNG          |                                          | Mã bản khai                    |                              |                       | Hô hiệu               |                        |           |
| Lịch sử tàu thuyền đến/rời càng |                           | thuyển đến/rời cảng Tên tàu |                |           |               |                                          | LỰA CHỌN                       |                              | IMO                   |                       |                        |           |
|                                 |                           | Tàu đến/ rời                | rời LỰA CHỌN   |           | Thời gian đến | từ                                       |                                | Thời gian đến tới            |                       |                       |                        |           |
|                                 |                           | Khu vực cảng                | L              | ΨA CHỌN - |               | 📕 Thời gian rời                          | từ                             |                              | Thời gian rời tới     |                       |                        |           |
|                                 |                           | Cảng đến tiếp<br>theo       | L              | JA CHỘN - |               | <ul> <li>Ngày nộp hồ s<br/>từ</li> </ul> | o                              |                              | Ngày nộp hồ sơ<br>đến |                       |                        |           |
|                                 |                           |                             | Cảng rời/ đích | L         | JA CHỌN -     |                                          | <ul> <li>Đại lý đến</li> </ul> |                              |                       | Đại lý đi             |                        |           |
| :Hờ                             | đóng dấu                  |                             |                |           |               |                                          |                                | ●, Tîm kiểm                  |                       |                       |                        |           |
| STT                             | Tình trạng<br>Tên thủ tục | Mã bản<br>khai              | Tên tàu        | Hô hiệu   | IMO           | Ngày dự kiến tàu<br>đến                  | Ngày dự kiến tàu<br>rời        | Đại lý đến                   | Đ                     | ại lý đi              | Thời gian nộp hồ<br>sơ | Thao tác  |
| 1                               | Chờ cấp lệnh điều<br>động | 1605223                     | HOANG PHAT 289 | XVFH9     | 9494462       | 08/12/2017 10:00                         |                                | Cty CP Hàng Hải<br>Hoàng Gia |                       |                       | 20/12/2016 17:17       |           |
| •                               | Đề nghị cấp giấy<br>phép  | 1604327                     | QUYNH CHAU 66  | QC66      | IMO66         |                                          | 03/11/2016 07:00               |                              | Công ty TNHH một thà  | nh viên Sức Sống Xanh | 01/11/2016 19:03       |           |
| 2                               | ee                        |                             |                |           |               |                                          |                                |                              |                       |                       |                        |           |
| 2                               | Đề nghị cấp giấy<br>phép  | 1604131                     | SINAR SABANG   | 9V7718    | 9435234       |                                          | 30/10/2016 14:00               |                              | CTY CỔ PHÂN HẢI MIN   | IH                    | 03/10/2016 14:45       |           |

Vào từng hồ sơ cụ thể thực hiện thao tác đóng dấu số.

| Tên tàu: QUYNH CHAU 66         |                     | Quốc tịch t | tàu: VIET NAM   | Hô hiệu: QC66 |
|--------------------------------|---------------------|-------------|-----------------|---------------|
| Name of ship                   |                     | Flag State  | of ship         | Call sign     |
| Dung tích toàn phần: 1000.0    |                     | Tên thuyểr  | ı trưởng: Chau  |               |
| Gross tonnage                  |                     | Name of m   | aster           |               |
| Số lượng thuyền viên: 5        |                     | Số lượng h  | anh khách: 0    |               |
| Number of crews                |                     | Number of   | passengers      |               |
| Loại hàng hóa:                 |                     | Số lượng:   | 0.0             |               |
| Cargo                          |                     | Volume      |                 |               |
| Loại hàng hóa quá cảnh:        | As per Manifest     | Số lượng:   |                 |               |
| Transit cargo                  |                     | Volume      | As per Manifest |               |
| Thời gian rời cảng: 07:00 ngày | 04 tháng 01 năm 201 | .7          |                 |               |
| Time of departure Dat          | e                   |             |                 |               |

Kết quả Người làm thủ tục trên Cổng một cửa quốc gia sẽ nhận được Giấy phép điện tử có chữ ký số như sau:

#### CỤC HÀNG HẢI VIỆT NAM

Vietnam Maritime Administration CÅNG VŲ HÀNG HẢI HẢI PHÒNG Maritime Administration of Hai Phong

#### CỘNG HÒA XÃ HỘI CHỦ NGHĨA VIỆT NAM

Độc lập - Tự do - Hạnh phúc Socialist Republic of Vietnam Independence - Freedom - Happiness

#### LÊNH ĐIỀU ĐỘNG SHIFTING ORDER

#### Kính gửi: Thuyền trưởng tàu AN BINH 18

To: master of M/V

Giám đốc Cảng vụ hàng hải: HẢI PHÒNG The Director of Maritime Administration of

Đang neo đậu tại: Anchoring/Berthing at

Vào hồi: **06:00 ngày 05 tháng 01 năm 2017** At hrs on month year

Lý do điều động: FTV-TD (CARGO LOADING) Reasons to shift

Yêu cầu ông thực hiện nghiêm chỉnh lệnh này. You are requested to comply in full this shifting order.

Giấy phép số: 1314/HPG No Yêu cầu tàu: AN BINH 18 Requests the

Di chuyển tới: OTHER To be shifted to Khu neo Cảng Quy Nhơn Bến phao số 5

Ngày 04 tháng 01 năm 2017 Date 04/01/2017 ĐẠI DIỆN CẢNG VỤ HÀNG HẢI HẢI PHÒNG TẠI CÁT HẢI

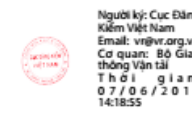

Người kỹ: Nghiêm Quốc Vinh E m a i l : vinhng hpgêvinama rine.gov.vn Cơ quan: Cục Hàng hải Việt Nam, Bồ Giao thông Vận tải Thởi gian:

## III. Đồng bộ danh mục

Cán bộ cảng vụ được cấp tài khoản có vai trò cập nhật danh mục Cảng biển lên hệ thống sau khi đăng nhập chọn chức năng Thông tin danh mục

| QUẢN TR      | I DANH MỤC KÝ SỐ               |                                                                                                  |
|--------------|--------------------------------|--------------------------------------------------------------------------------------------------|
| 📕 Bả         | ng danh mục nghiệp vụ Hàng hải | 🖣 Quay lai                                                                                       |
| Hiển thị 1 - | - 15 of 22 kết quả.            | Số bài trên trang 5 💌 Các trang trên cổng 1 💌 của 2 🔢 Đầu tiên 👍 Trước 🛛 Tiếp theo 🕨 Cuối củng 🌢 |
| STT          | Mã danh mục                    | Tên danh mục                                                                                     |
| 1            |                                | Bảng danh mục                                                                                    |
| 2            | DM_STATE                       | Bảng danh mục Quốc gia                                                                           |
| 3            | DM_PORT                        | Bảng danh mục Cảng biển (Hải quan quản lý)                                                       |
| 4            | DM_ARRIVAL_PURPOSE             | Bảng danh mục mục đích đến cảng                                                                  |
| 5            | DM_SHIP_AGENCY                 | Bảng danh mục đại lý chủ tàu                                                                     |
| 6            | DM_SHIP_TYPE                   | Bảng danh mục loại tàu                                                                           |
| 7            | DM_PORT_REGION                 | Bảng danh mục Khu vực hàng hải                                                                   |
| 8            | DM_PORT_WHARF                  | Bảng danh mục Cầu cảng                                                                           |
| 9            | DM_PORT_HARBOUR                | Bảng danh mục Bến cảng                                                                           |
| 10           | DM_MARITIME                    | Bảng danh mục Cảng vụ hàng hải                                                                   |
| 11           | DM_DATAITEM_GROUP107           | Bảng danh mục Cảng biến hàng hải                                                                 |
| 12           | DM_DOC_TYPE                    | Báng danh mục loại hồ sơ                                                                         |

Trong phần quản trị danh mục có 5 loại danh mục Cán bộ cảng vụ được quyền cập nhật gồm: Cảng vụ hàng hải, Cảng biển, Khu vực hàng hải, Bến cảng, Cầu cảng.

Đối với mỗi loại danh mục, Cán bộ đều có các chức năng: Thêm mới, Xem, sửa, Đánh dấu xóa

| àng vi | ų hàng hải: ⊢ | ử PHÔNG ▼ Khu vực h                            | àng hải: XEM TẤT CẢ<br>Tìm kiếm , Thêm m | ới 👇 Quay lại        | Bến cảng:    |                           |
|--------|---------------|------------------------------------------------|------------------------------------------|----------------------|--------------|---------------------------|
| STT    | Mã Bến cảng   | Tên Bến cảng                                   | Cảng biến hàng hải                       | Khu vực hàng hải     | Trạng thái   | Thao tác                  |
| 1 B    | C37           | Bến cảng Biên Phòng                            | Hải Phòng                                | KHU VỰC HH HẢI PHÒNG | Đang sử dụng | ؘ Xem, sửa 🗙 Đánh dấu xóa |
| 2 B    | C34           | Bến cảng cá Hạ Long                            | Hải Phòng                                | KHU VỰC HH HẢI PHÒNG | Đang sử dụng | ؘ Xem, sửa 🗙 Đánh dấu xóa |
| 3 B    | C35           | Bến cảng cơ khí Hạ Long                        | Hải Phòng                                | KHU VỰC HH HẢI PHÒNG | Đang sử dụng | 🗟 Xem, sửa 🗙 Đánh dấu xóa |
| 4 B    | C31           | Bến căng công nghiệp tàu thủy Nam Triệu        | Hải Phòng                                | KHU VỰC HH HẢI PHÒNG | Đang sử dụng | 🗟 Xem, sửa 🗙 Đánh dấu xóa |
| 5 B    | C38           | Bến cảng Công ty 128                           | Hải Phòng                                | KHU VỰC HH HẢI PHÒNG | Đang sử dụng | 🗟 Xem, sửa 🗙 Đánh dấu xóa |
| 6 B    | C53           | Bến cảng Công ty CP Dầu khí Hải Linh Hải Phòng | Hải Phòng                                | KHU VỰC HH HẢI PHÒNG | Đang sử dụng | ؘ Xem, sửa 🗙 Đánh dấu xóa |
| 7 B    | C50           | Bến cảng công ty Hóa dầu quân đội Mipec        | Hải Phòng                                | KHU VỰC HH HẢI PHÒNG | Đang sử dụng | 🗟 Xem, sửa 🗙 Đánh dấu xóa |
| 8 B    | C51           | Bến cảng Công ty TNHH MTV 189                  | Hải Phòng                                | KHU VỰC HH HẢI PHÒNG | Đang sử dụng | 🗟 Xem, sửa 🗙 Đánh dấu xóa |
| 9 B    | C21           | Bến cảng container Chùa Vẽ                     | Hải Phòng                                | KHU VỰC HH HẢI PHÒNG | Đang sử dụng | 🗟 Xem, sửa 🗙 Đánh dấu xóa |
| 10 B   | C20           | Bến cảng container Việt Nam (Viconship)        | Hải Phòng                                | KHU VỰC HH HẢI PHÒNG | Đang sử dụng | 词 Xem, sửa 🗙 Đánh dấu xóa |

#### 1. Thêm mới

Cán bộ cảng vụ điền đẩy đủ các thông tin trong form nhập *(các trường có dấu* \* *là bắt buộc phải điền)*, sau đó bấm thêm mới

| QUẢN TRỊ DANH MỤC      | KÝ SỐ                      |                             |
|------------------------|----------------------------|-----------------------------|
|                        |                            | Thông tin cập nhật Bến cảng |
| Cảng vụ hàng hải       | CĂNG VỤ HÀNG HÀI HÀI PHÒNG | •                           |
| Thời điểm cập nhật (*) | 22/06/2017 15:31           |                             |
| Cảng biển hàng hải (*) | HẢI PHÒNG                  |                             |
| Khu vực hàng hải (*)   | KHU VỰC HH HẢI PHÒNG       | •                           |
| Bến cảng (*)           |                            |                             |
| Ký hiệu bến cảng (*)   |                            |                             |
| Bhi chú                |                            |                             |
|                        |                            |                             |

#### 2. Xem, sửa

Cán bộ cảng vụ có thể xem các thông tin của đối tượng, có thể chỉnh sửa thông tin khi có sự thay đổi

| QUẨN TRỊ DANH MỤC          | KÝ SÔ                      |                             |
|----------------------------|----------------------------|-----------------------------|
|                            |                            | Thông tin cập nhật Bến cảng |
| Cảng vụ hàng hải           | CẮNG VỤ HÀNG HẢI HÀI PHÒNG | •                           |
| Thời điểm cập nhật (*)     | 22/06/2017 15:44           |                             |
| Cảng biển hàng hải (*)     | HÃI PHÒNG                  |                             |
| Khu vực hàng hải (*)       | KHU VỰC HH HẢI PHÒNG       | •                           |
| Bến cảng (*)               | BẾN CĂNG BIÊN PHÒNG        |                             |
| Ký hiệu bến cảng (*)       | BC37                       |                             |
| Ghi chú                    |                            |                             |
|                            |                            |                             |
|                            |                            |                             |
| Cập nhật bến cảng Quay lại |                            |                             |
|                            |                            |                             |

## 3. Đánh dấu xóa

Khi đối tượng có quyết định ngừng hoạt động, cán bộ bấm nút Đánh dấu xóa để xóa đối tượng khỏi danh mục hệ thống

## 4. Tìm kiếm

## Cán bộ nhập các điều kiện tìm kiếm, sau đó bấm nút Tìm kiếm để tìm thông

#### tin

QUẨN TRỊ DANH MỤC KÝ SỐ

📰 Tra cứu - Danh sách Cầu cảng

| Cản | g vụ hàng hải: | HẢI PHÒNG     | •                  | Khu vực hàng hải: LƯA CHON | ۱<br>êm mới 🐂 🗛 | Bến cảng     Cầu cản     Cầu cản | I: LŲA<br>ng: | CH0N                      |
|-----|----------------|---------------|--------------------|----------------------------|-----------------|----------------------------------|---------------|---------------------------|
| STT | Mã Cầu cảng    | Tên cầu cảng  | Bến cảng, khu neo  | Ghi chú                    | Mã Bến cảng     | Mã Khu vực hàng hải              | Trạng thái    | Thao tác                  |
| 1   | 5901           | Cầu cảng số 1 | Bến cảng Hải Phòng | KHU VUC CANG HAI PHONG     | BC12            | 002                              | Đang sử dụng  | 🗟 Xem, sửa 🗙 Đánh dấu xóa |
| 2   | 5902           | Cầu cảng số 2 | Bến cảng Hải Phòng | KHU VUC CANG HAI PHONG     | BC12            | 002                              | Đang sử dụng  | 🗟 Xem, sửa 🗙 Đánh dấu xóa |
| 3   | 5903           | Cầu căng số 3 | Bến cảng Hải Phòng | KHU VUC CANG HAI PHONG     | BC12            | 002                              | Đang sử dụng  | 🗟 Xem, sửa 🗙 Đánh dấu xóa |
| 4   | 5904           | Cầu căng số 4 | Bến cảng Hải Phòng | KHU VUC CANG HAI PHONG     | BC12            | 002                              | Đang sử dụng  | 🗟 Xem, sửa 🗙 Đánh dấu xóa |
| 5   | 5905           | Cầu căng số 5 | Bến cảng Hải Phòng | KHU VUC CANG HAI PHONG     | BC12            | 002                              | Đang sử dụng  | 🗟 Xem, sửa 🗙 Đánh dấu xóa |
| 6   | 5906           | Cầu cảng số 6 | Bến cảng Hải Phòng | KHU VUC CANG HAI PHONG     | BC12            | 002                              | Đang sử dụng  | 🗟 Xem, sửa 🗙 Đánh dấu xóa |
| 7   | 5907           | Cầu căng số 7 | Bến cảng Hải Phòng | KHU VUC CANG HAI PHONG     | BC12            | 002                              | Đang sử dụng  | 🗟 Xem, sửa 🗙 Đánh dấu xóa |
| 8   | 5908           | Cầu căng số 8 | Bến cảng Hải Phòng | KHU VUC CANG HAI PHONG     | BC12            | 002                              | Đang sử dụng  | ؘ Xem, sửa 🗙 Đánh dấu xóa |